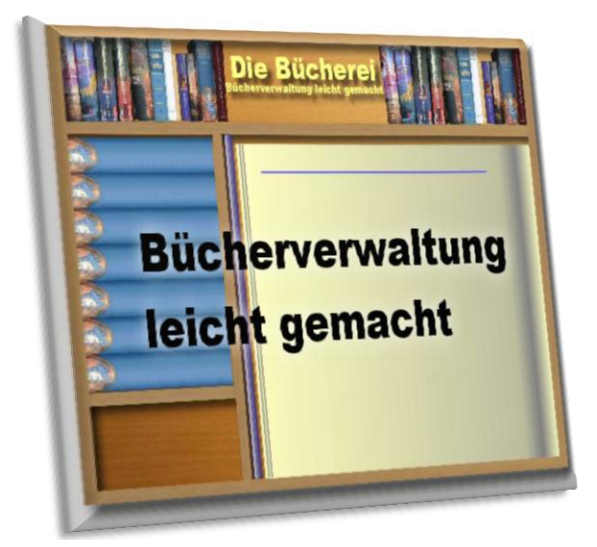

## Sehr empfehlenswert:

# Installationshinweise

Aktuell ist Version 1.6.3.1 vom Oktober 2012

Copyright Wolfgang Hallmann Partenheim

## Installationshinweise

## Wichtige Hinweise für Nutzer <u>bisheriger</u> Versionen – unbedingt vorher lesen!

(Neuinstallationen: siehe unten)

### Zuerst: Datensicherung

Bedingt durch die vielen Versionen – egal ob mit erstem Setup oder per Hand installiert – birgt es doch immer eine kleine Gefahr, die bisher eingegebenen Bücherdaten und Einstellungen zu verlieren. Natürlich versuche ich das nach bestem Gewissen zu vermeiden. Trotzdem gilt: "Sicher ist Sicher!"

Suchen Sie dazu den Programmpfad auf, in dem Sie die bisherige Version benutzen. Speichern sie den ganzen Inhalt mit ALLEN Dateien in ein "Backup-Verzeichnis". Das kann auch ein Unterverzeichnis im eigentlichen Programmpfad sein.

Haben Sie die Programmoption "Datensicherung nach Programmende" bisher genutzt und die Bücherei-Datenbank z.B. auf eine weitere Festplatte oder einen USB-Stick kopiert, sind sie doppelt sicher. Trotzdem empfehle ich dieses Mal auch die Programmdatei und deren DLL zu sichern.

Tester, die vorab schon eine Version 1.6.3 installiert haben, sollten vorher eine Deinstallation vornehmen

## Was findet das neue Setup auf ihrem Rechner vor?

Bisher gab es zwei Möglichkeiten das Programm "Die Bücherei" zu installieren:

- Sie haben einen ZIP-File erhalten und alle Dateien selber entpackt. Dabei musste die Programmdatei "Buecherei.exe\_" erst umbenannt werden, damit sie gestartet werden konnte auf "Buecheri.exe" (ohne Unterstrich). Dieses "Gefummel" war aus technischen Gründen notwendig – da sonst nicht per E-Mail verschickbar.
- Sie gehörten bereits zu den Interessenten, die in den Genuss meines ersten "SETUP" kamen. Für die Version 1.6.2. habe ich ab dem 13.08.2011 (Lizenz-Nr. 103 aufwärts) erstmals ein Setup erzeugt, das leichter zu transportieren und zu installieren war.

Auf diese beiden Gegebenheiten versucht das Update für die Version 1.6.3 aufwärts Rücksicht zu nehmen.

Bei Neuinstallationen muss nichts weiter berücksichtigt werden.

#### Ablauf der Installation – Neu und Update

Zuerst einmal eine Entschuldigung. Ich nutze für die Erzeugung des Setups eine Hochkomplexe Anwendung und kenne daher nicht alle Möglichkeiten. Es ist daher manchmal nötig, selbstverständlich wirkende Aktionen doch selber ausführen zu müssen (z.B. Datensicherungen, automatische Deinstallationen ja oder nein usw.). Bitte haben Sie dafür Verständnis.

#### Sie haben die Datei "setup\_DieBuecherei.zip" der Version 1.6.3 vorliegen.

- 1. Entzippen Sie den Inhalt in ein temporäres Verzeichnis. Dabei finden Sie eine gleichnamige EXE Datei vor und diese Datei mit den Installationshinweisen.
- 2. **Bitte NICHT die alte Version 1.6.2 vorher deinstallieren**. Ihre Datenbank wäre sonst mit weg. Dies war ein Fehler der ersten Gehversuche, sorry.
- 3. Sie müssen auf ihrem Rechner mit **Administrationsrechten** ausgestattet sein, sonst bricht das Setup ab.
- 4. Starten Sie die "*setup\_DieBuecherei.exe*" für die Version 1.6.3.und folgende. Bestätigen Sie die Anforderung von Admin-Rechten.
- 5. Sie haben die Version schon installiert, wenn folgende Meldung erscheint:

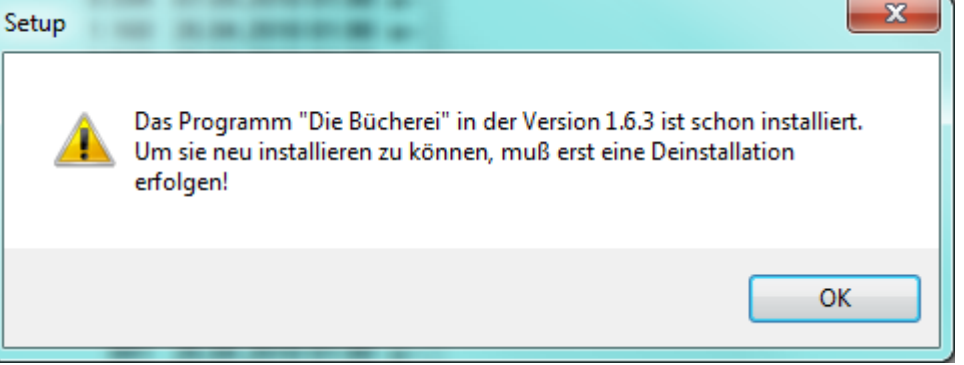

Das Setup bricht dann ab.

6. Beantworten Sie die Sicherheitsabfrage zur erfolgten Datensicherung:

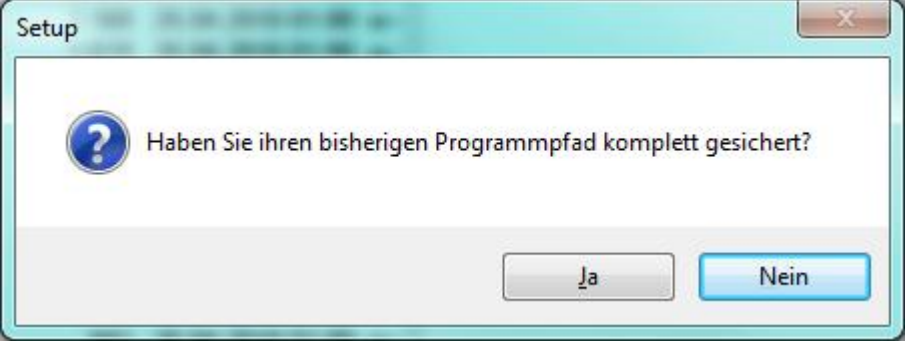

7. Der Assistent für die Installation begrüßt sie mit folgendem Fenster:

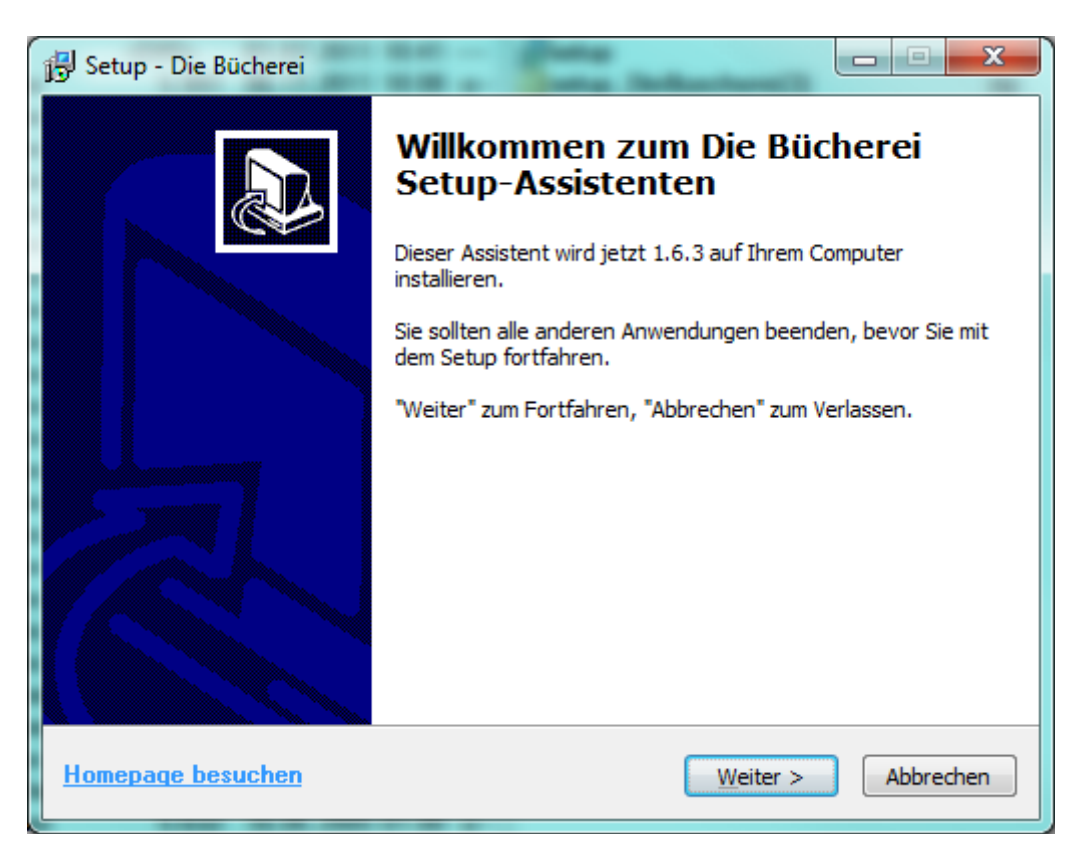

8. Klicken Sie auf "Weiter".

Lesen und akzeptieren Sie die Lizenzvereinbarung um die Installation fortzusetzen:

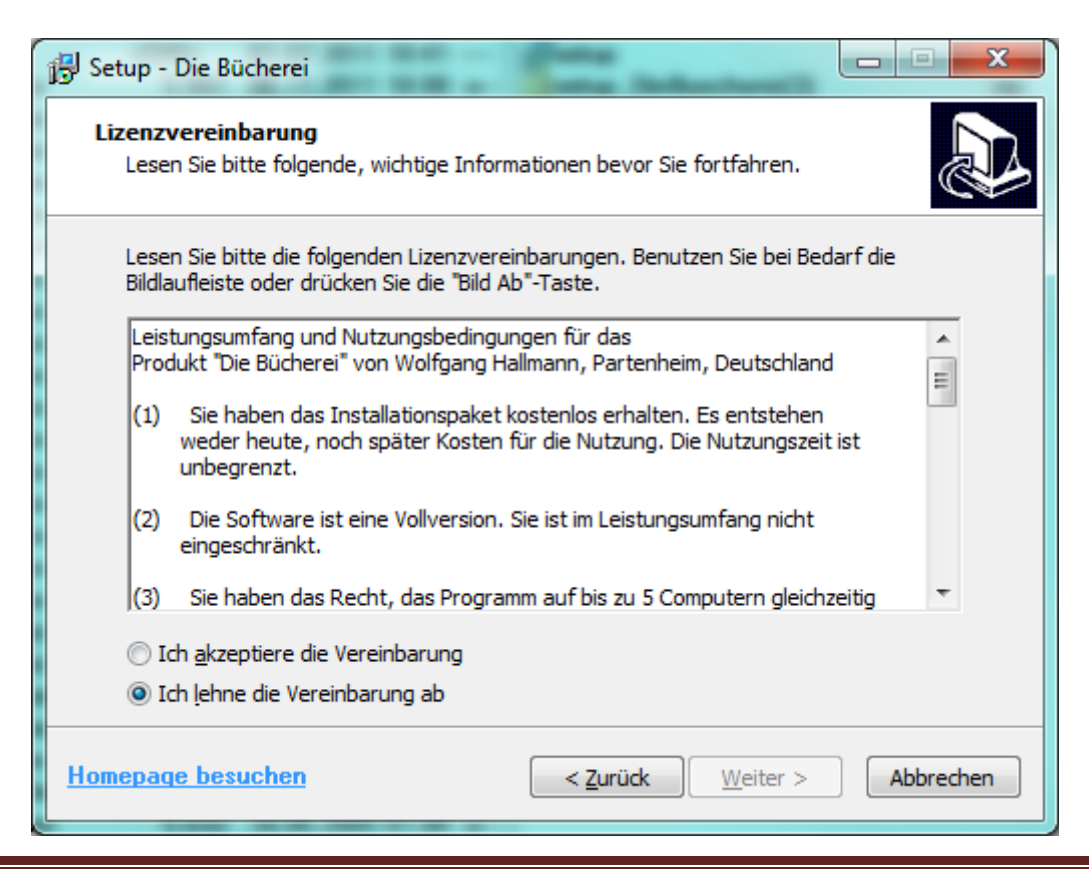

9. Wählen Sie nun einen schönen Platz für das nette Programm aus oder bestätigen Sie einfach den Vorschlag (empfohlen):

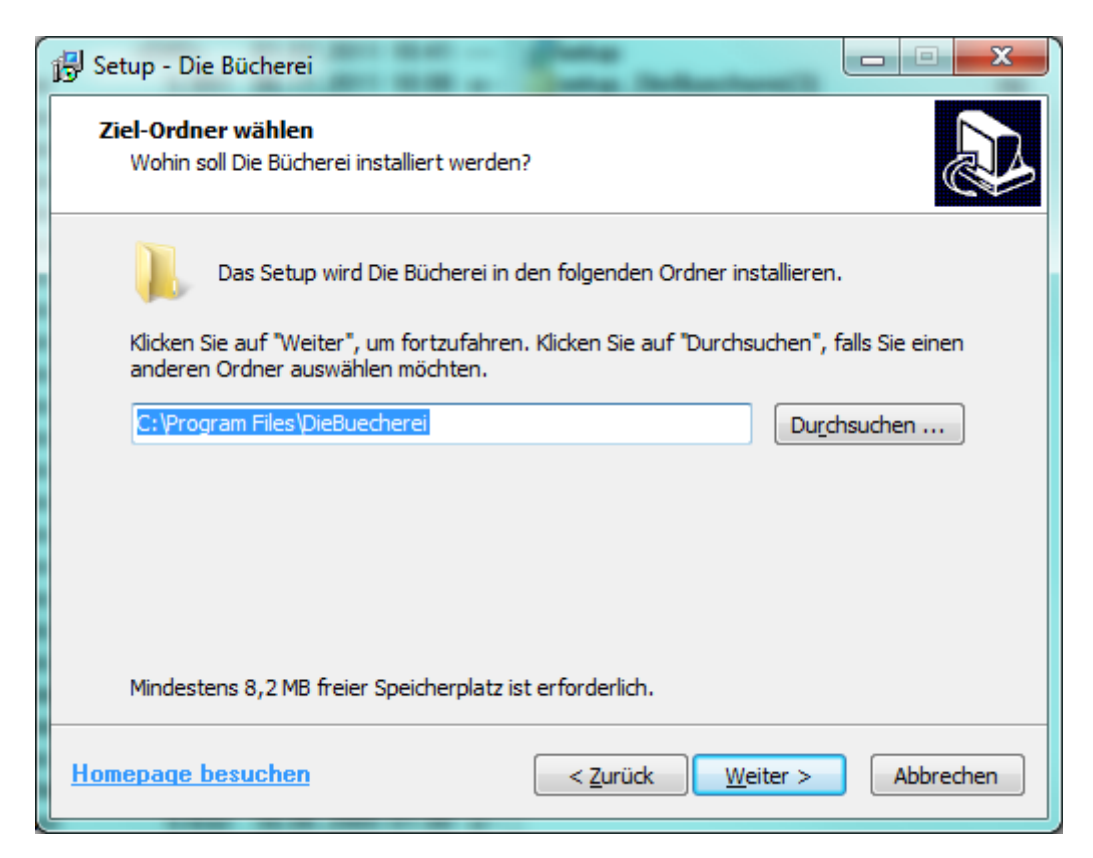

10. Haben Sie bereits dort eine Vorgängerversion liegen, dann erscheint der zusätzliche Sicherheitshinweis, den Sie bitte bestätigen:

| Ordner exis | stiert bereits                                                                                                    |
|-------------|----------------------------------------------------------------------------------------------------|
| 2           | Der Ordner:<br>C:\Program Files\DieBuecherei<br>existiert bereits. Möchten Sie trotzdem in diesen Ordner installieren? |
|             | Ja <u>N</u> ein                                                                                                    |

11. Eintrag in der Programmliste: Es erfolgt ein Eintrag im **Startmenü-Ordner**. Sie können den Vorschlag ruhig akzeptieren, oder nach eigenen Wünschen umbenennen.

| 🔂 Setup - Die Bücherei                                                                                                    |  |  |  |
|----------------------------------------------------------------------------------------------------|--|--|--|
| Startmenü-Ordner auswählen         Wo soll das Setup die Programm-Verknüpfungen erstellen?                                                                          |  |  |  |
| Das Setup wird die Programm-Verknüpfungen im folgenden Startmenü-Ordner erstellen.                                                                                  |  |  |  |
| Klicken Sie auf "Weiter", um fortzufahren. Klicken Sie auf "Durchsuchen", falls Sie einen<br>anderen Ordner auswählen möchten.<br>Die Bücherei Du <u>r</u> chsuchen |  |  |  |
|                                                                                                    |  |  |  |
|                                                                                                    |  |  |  |
|                                                                                                    |  |  |  |
| <u>Homepage besuchen</u> < <u>Z</u> urück <u>W</u> eiter > Abbrechen                                                                                                |  |  |  |

12. Alles bereit: Die Installationsübersicht vor der Ausführung. Klicken Sie auf "installieren" oder auf "Zurück" um die Angaben anzupassen.

| 🔂 Setup - Die Bücherei                                                                                                    |   |  |  |
|----------------------------------------------------------------------------------------------------|---|--|--|
| <b>Installation durchführen</b><br>Das Setup ist jetzt bereit, Die Bücherei auf Ihrem Computer zu installieren.                                |   |  |  |
| Klicken Sie auf "Installieren", um mit der Installation zu beginnen, oder auf "Zurück",<br>um Ihre Einstellungen zu überprüfen oder zu ändern. |   |  |  |
| Ziel-Ordner:<br>C:\Program Files\DieBuecherei                                                                                                  | * |  |  |
| Startmenü-Ordner:<br>Die Bücherei                                                                                                    |   |  |  |
| ٠                                                                                                    |   |  |  |
| Homepage besuchen < Zurück Installieren Abbrechen                                                                                              |   |  |  |

13. Nach der Installation: Nacharbeiten bitte ausführen lassen!!!!

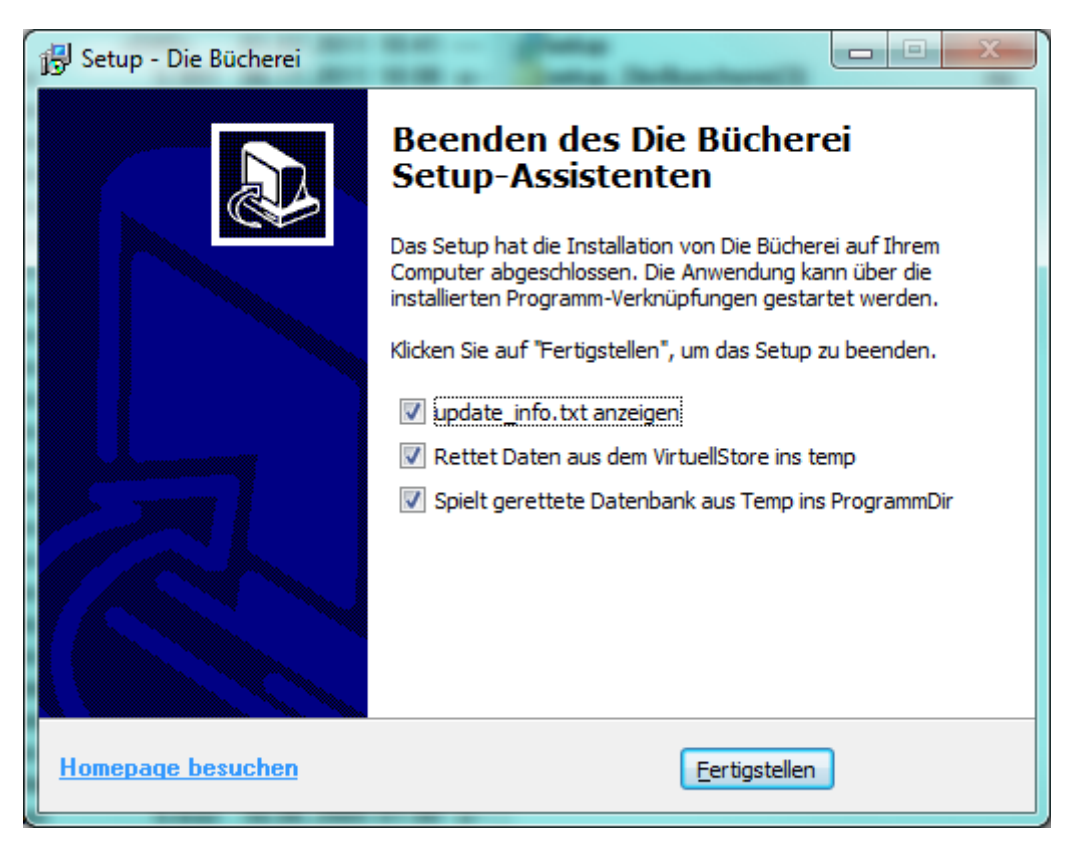

#### WICHTIG:

Die beiden Aktionen: Daten *retten und zurückspielen* korrigiert einen Fehler aus dem ersten Setup für die Version 1.6.2. auf Rechnern, die Windows Vista, Windows 7 oder neuere Betriebssysteme im Einsatz haben.

#### GRUND (technisch – das müssen sie nicht verstehen)

Dem Programm "Buecherei.exe" hatte das Setup vergessen ein notwendiges Recht mitzugeben, dass ihm erlaubt die im gleichen Verzeichnis hinterlegte Bücherei-Datenbank schreiben zu dürfen. Dadurch trat in den neuen Windows-Versionen ein Schutz in Kraft, der die geänderte Datei trotzdem speicherte, aber in einem anderen Verzeichnis *C:\USERS\{benutzername}\AppData\Local\VIrtualStore\Program Files\DieBuecherei.* Die beiden Hilfsprogramme holen bei Bedarf die dortige Datenbank wieder zurück in das Programmverzeichnis C:\Program *Files\DieBuecherei.* Mit der neuen Version 1.6.3 wird dem Programm das Recht erteilt und damit dieses Problem künftig unterbunden. Wenn Sie dazu Fragen haben, schreiben Sie mir einfach eine E-Mail.

#### Die Installation ist danach abgeschlossen.

Sie finden im START-PROGRAMME Menü einen Eintrag "Die Bücherei" in dem sich die ausführbare Programmdatei "Die Bücherei" als auch die komplette Programmbeschreibung (PDF) befindet.

### Aufstellung der Dateien, Orte und den Zweck

Wegen der neueren Betriebssysteme Windows Vista, Windows 7 und Nachfolger musste die INI-Datei verlagert werden. Näheres dazu finden Sie in der Liste

Folgende Dateien werden derzeit ausgelierfert:

- Buecherei.exe → Eigentliche Anwendung → Programmpfad z.B. C:\Program Files\DieBuecherei Eintrag im START-Menü
- Buecherei.mdb → Datenbank → Programmpfad (1)
   z.B. C:\Program Files\DieBuecherei
- Buecherei.ini → ihre gespeicherten Einstellungen → Benutzerpfad z.B. C:\Users\{benutzer}\Appdata\Roaming\diebuecherei (3)
- Vorlage.ini → Vorlage f
  ür gespeicherte Grundeinstellungen → Programmpfad z.B. C:\Program Files\DieBuecherei
- **RetteVirtuell.exe** → Hilfsprogramm für Setup → *Programmpfad* z.B. C:\Program Files\DieBuecherei
- **RetteVirtuell.exe** → Hilfsprogramm für Setup → *Programmpfad* z.B. C:\Program Files\DieBuecherei
- BuechereiSplash.dll → Versionsanzeige beim Start → Programmpfad z.B. C:\Program Files\DieBuecherei
- Beschreibung\_(DieBuecherei)\_1xx.pdf → Produktbeschreibung → Programmpfad z.B. C:\Program Files\DieBuecherei Eintrag im START-Menü
- **Update\_info.txt** → Hinweise nach Update → *Programmpfad* z.B. C:\Program Files\DieBuecherei
- FRE3OF9X.TTF (2) → Freeware-Schriftart → Schriftenordner
   z. B. C:\Windows\Fonts (Ordner ist i.d. Regel unsichtbar)
- FREE3OF9.TTF (2) → Freeware-Schriftart → Schriftenordner
   z. B. C:\Windows\Fonts (Ordner ist i.d. Regel unsichtbar)
- (1) Bei Windows-Vista, 7, oder 2008 Servern kann es vorkommen, dass die Datenbank in Wirklichkeit unter einen virtuellen Ordner verschoben wird. Das wird vom Setup 1.6.3 berücksichtigt. Es wird versucht mit den Hilfsprogrammen die MDB Datei wieder ins Programmverzeichnis zurück zu bekommen. Sollte das einmal nicht funktionieren, einfach nochmal deinstallieren und erneut die Version einspielen. Der virtuelle Ordner bei diesen Betriebssystemen baut sich folgendermaßen

Der virtuelle Ordner bei diesen Betriebssystemen baut sich folgendermaßen auf und wird vom System gesteuert:

C:\Users\{*Benutzername*}\AppData\Local\VirtualStore\Program Files\DieBuecherei\

Die Programmeigene Sicherung am Programmende sichert immer automatisch die aktuelle Datenbank und die richtige Einstellungsdatei (INI).

Sichern sie selber, müssten sie auch in diesen virtuellen Ordner nachsehen, ob hier etwas herum liegt. Daten die im virtuellen Ordner liegen haben immer Vorrang vor dem eigentlichen Programm-Verzeichnis C:\Program Files\.... Das regelt das Betriebssystem autonom.

Die neue Version 1.6.3 verhindert es, dass künftig Daten im virtuellen Ordner landen. Suchen Sie nach einer Installation trotzdem noch Daten im Programmverzeichnis, dann schauen sie dort nach, machen sie aber nichts manuell. Deinstallieren und Installieren sie einfach die aktuelle Bücherei noch einmal. Es wird dann automatisch berreinigt.

- (2) Die hier schon mitgelieferten Fonts sind Freeware. Mit ihnen kann der Barcode "3 in 9" gedruckt werden. Sie sind ein Vorgriff auf das Aufkleber-Druckprogramm, an dem ich gerade arbeite. Diese Schriftarten können sie z.B. jetzt schon in Winword zum Drucken von Bücherlabeln verwenden, wenn Sie dafür bereits eine Lösung gefunden haben.
- (3) Der private Pfad zu diesem Benutzer lässt sich einfach dadurch herausbekommen, indem sie im Kopf des Dateiexplorers als Verzeichnis %appdata% eingeben. Schauen sie dann einfach wo sie landen.